Av. Prof. Mário Rubens Guimarães Montenegro, s/n - Unesp Campus de Botucatu | CEP: 18618-687 - Botucatu - São Paulo - Brasil | Tel.: (14) 3811-6004 - (14) 3811-6000

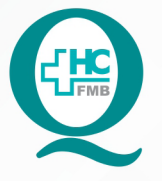

## PROCEDIMENTO OPERACIONAL PADRÃO DO NÚCLEO DE ATENDIMENTO AO PACIENTE - NAPAC LAUDOS MÉDICOS - LM POP NAPAC LM 010 REALIZAÇÃO DE BULLZIP

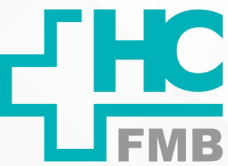

:

POP NAPAC LM 010 - PÁG.: 1/4 EMISSÃO: 03/03/2021 REVISÃO Nº

1. OBJETIVO:

Orientar a equipe quanto à realização de BULLZIP para todos os documentos do prontuário eletrônico que forem disponibilizados aos pacientes.

### 2. ABRANGÊNCIA:

Equipe do Núcleo de Atendimento ao Paciente (Laudos Médicos).

#### 3. MATERIAL E RECURSOS NECESSÁRIOS:

Computador com acesso à internet, acesso ao Sistema de Informação Hospitalar (SIH), programa bullzip instalado.

### 4. **PROCEDIMENTOS:**

4.1. Entrar no Sistema de Informação Hospitalar (SIH) e acessar o prontuário eletrônico do paciente PEP);

- 4.2. Acessar o documento que vai ser salvo e clicar em imprimir;
- 4.3. Selecionar Bullzip;

| Impressora: Bullzip PDF Printer                                | Propriedades                                                                                                    | Avançado                                                                                                    | <u>Ajuda</u> (                       |  |
|----------------------------------------------------------------|----------------------------------------------------------------------------------------------------|----------------------------------------------------------------------------------------------------|--------------------------------------|--|
| Cópias: 1<br>Canon iR1020/1024/1025 UFRII LT<br>CutePDF Writer | ala de cinza (preto e branco)<br>a/toner ①                                                                                                    |                                                                                                    |                                      |  |
| Páginas a se<br>OKI MULTI(PCL6)<br>OKI(PCL6)                   | Formulários e comentários                                                                                                    |                                                                                                    |                                      |  |
| <ul> <li>Tudo</li> <li>Página atual</li> </ul>                 |                                                                                                    | Documento e marcações 🔹                                                                                                    |                                      |  |
| 🔿 Páginas 🛛                                                    |                                                                                                    | Resumir comentarios                                                                                                    |                                      |  |
| <ul> <li>Mais opções</li> </ul>                                | Escala: 100%                                                                                                    |                                                                                                    |                                      |  |
| Dimensionamento de páginas & manuseio (i)                      |                                                                                                    |                                                                                                    | New colors                           |  |
| Tama <u>n</u> ho Pôster Mú                                     | iltiplo Livreto                                                                                                    | Ender Charge Country of Country of Country o                   | the conserve                         |  |
| Aiustar                                                        |                                                                                                    | Anne Targe 1889<br>So 289 BLAS<br>Process 289 BLAS<br>Control 28 BE STRUCT<br>Control 28 BE STRUCT                                                                                                    |                                      |  |
| 🔿 Tamanho real                                                 |                                                                                                    | Oriente parties<br>Oriente parties<br>Procession<br>Receiver<br>Receiver<br>Control of the control of the control of the control<br>Receiver Control of the control of the con | ~                                    |  |
| Reduzir páginas muito grandes                                  |                                                                                                    | BARDEN STAAAGEGORGESSANGGAS DI BISA<br>Kurin<br>CORDan Menn Kuring Barbara<br>Manua Menn Kuring Kuring Kuring Kuring                                                                                                    | atimicae do nuestaco                 |  |
| 🔿 Escala personalizada: 100 %                                  |                                                                                                    | Particular     Anter Esperimental Contentionen     Anter Esperimental Contentionen     Ontentiatt     Ontentiatt     Ontentiatt     Ontentiatt     Ontentiatt     Ontentiatt     Ontentiatt     Ontentiatt                                                                                                    |                                      |  |
| 🔲 Escolher origem do papel por tamanho da pa                   | ágina do PDF                                                                                                    | Build and a second to a second to a second                   |                                      |  |
| Orientação:                                                    |                                                                                                    | REFERENCE AND ADDRESS AND ADDRESS ADDRESS ADDRES                                                                                                    | M. MANGETTS.                         |  |
| Posicionar automaticamente em retrato/pais                     |                                                                                                    | ne francési de armanistra de la companya de la companya de la companya de la companya de la companya de la comp                                                                                                    |                                      |  |
| Retrato                                                        | NAME AND ADDRESS OF A DESCRIPTION OF A DESCRIPTION OF A D |                                                                                                    |                                      |  |
| 🔿 Paisagem                                                     |                                                                                                    |                                                                                                    | raine as w rouges                    |  |
|                                                                |                                                                                                    | CONTRACTOR CONTRACT - FORMAL DATIO REPORTED INFORMATION                                                                                                    | ACCAL DESCRIPTION - Data CONVERSE-20 |  |
|                                                                |                                                                                                    | < )                                                                                                    | >                                    |  |
|                                                                |                                                                                                    |                                                                                                    |                                      |  |

Aprovação da Gerente de Relacionamento e Internação do HCFMB: Janaína Cristina Celestino Santos

Assessoria do Núcleo de Gestão de Qualidade: Juliana da Silva Oliveira, Cristiane Ravagnani Fortaleza, Tatiane Rossi Benvenutto e Thais de Oliveira

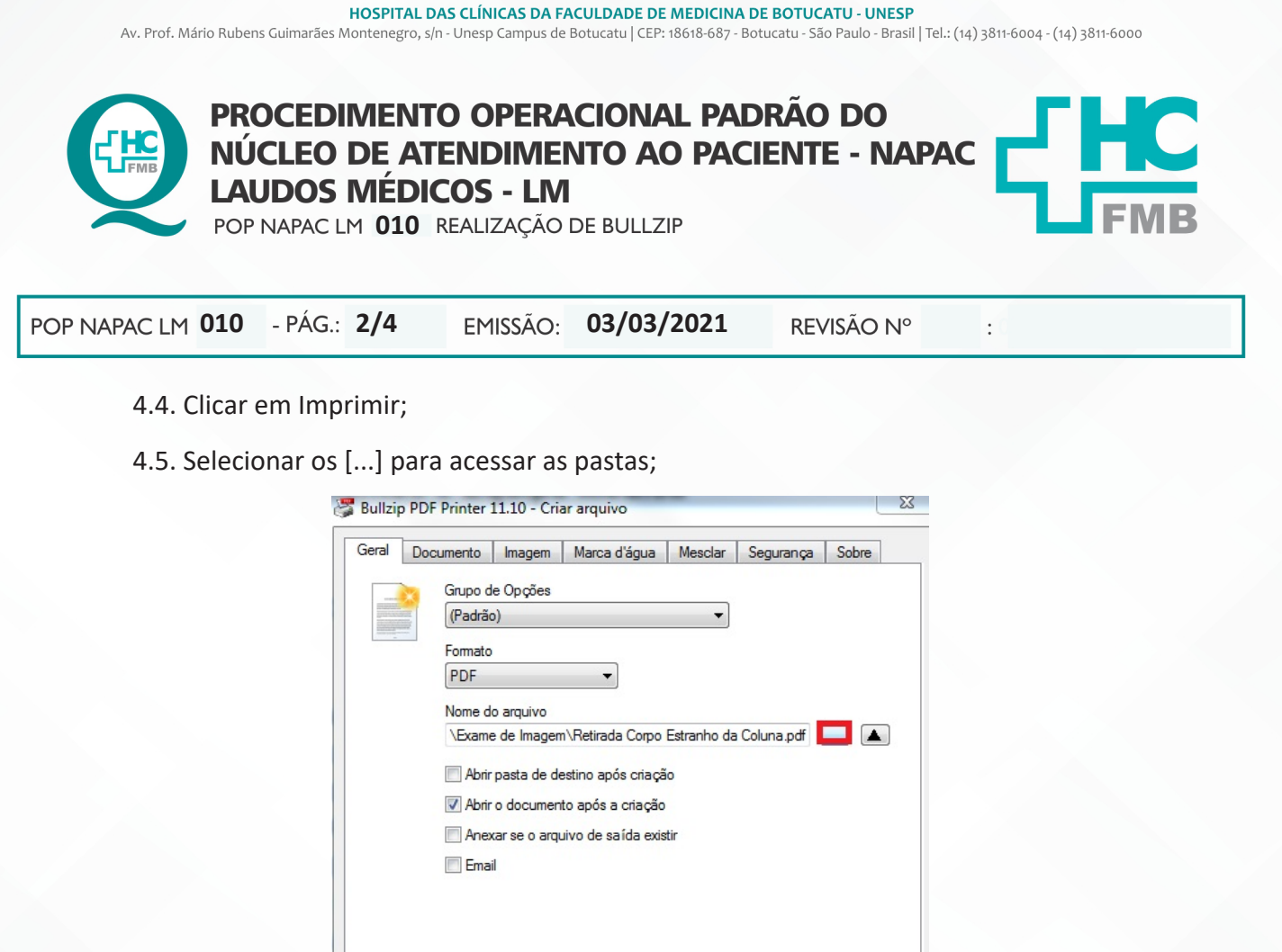

4.6. Selecionar a pasta criada para o paciente;

Freeware Edition (max 10 users)

- 4.7. Selecionar a Subpasta;
- 4.8. Nomear o arquivo e Salvar;

| rganizar 🔻 🛛 Nova pas | ta                          |                   |                   |         | ( |
|-----------------------|-----------------------------|-------------------|-------------------|---------|---|
| Favoritos             | Nome                        | Data de modificaç | Tipo              | Tamanho |   |
| 📃 Área de Trabalho    | Lirurgias                   | 12/09/2019 14:49  | Pasta de arquivos |         |   |
| 🐌 Downloads           | 🍌 Evolução Médica           | 11/09/2019 15:01  | Pasta de arquivos |         |   |
| 🖳 Locais 🗉            | 鷆 Exame de Imagem           | 12/09/2019 09:23  | Pasta de arquivos |         |   |
|                       | 퉬 Ficha Cadastral           | 11/09/2019 15:00  | Pasta de arquivos |         |   |
| Bibliotecas           | 퉬 Laudo Atendimento         | 12/09/2019 09:18  | Pasta de arquivos |         |   |
| Documentos            |                             |                   |                   |         |   |
| 📔 Imagens             |                             |                   |                   |         |   |
| 🎝 Músicas             |                             |                   |                   |         |   |
| Vídeos                |                             |                   |                   |         |   |
|                       |                             |                   |                   |         |   |
| Nome: Retira          | da Corpo Estranho da Coluna |                   |                   |         |   |
|                       |                             |                   |                   |         |   |

Salvar

Mesclar

Cancelar

Aprovação da Gerente de Relacionamento e Internação do HCFMB: Janaína Cristina Celestino Santos

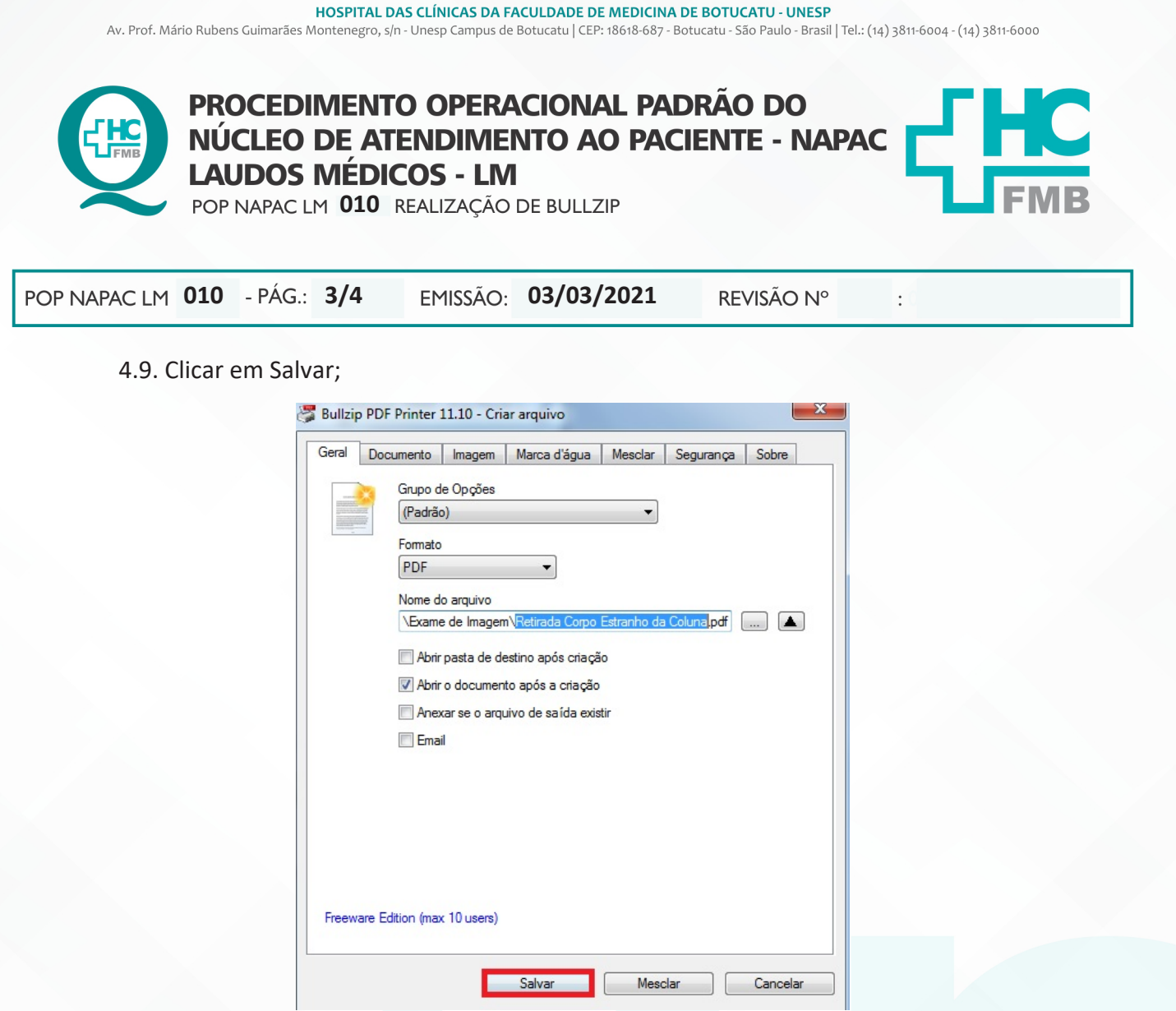

4.10. Um novo arquivo será gerado, em pdf, com a seguinte frase "CONFERE COM O ORIGINAL -HOSPITAL DAS CLINICAS DA FACULDADE DE MEDICINA DE BOTUCATU - CNPJ 12.474.705/0001-20".

4.11. Conferir documentação e prosseguir com a solicitação.

### 5. RESPONSÁVEL PELA AUTORIA DO DOCUMENTO

Luana Bassetto Martin

# 6. REFERÊNCIAS BIBLIOGRÁFICAS

• Não se aplica

Aprovação da Gerente de Relacionamento e Internação do HCFMB: Janaína Cristina Celestino Santos

Av. Prof. Mário Rubens Guimarães Montenegro, s/n - Unesp Campus de Botucatu | CEP: 18618-687 - Botucatu - São Paulo - Brasil | Tel.: (14) 3811-6004 - (14) 3811-6000

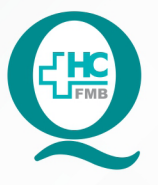

PROCEDIMENTO OPERACIONAL PADRÃO DO NÚCLEO DE ATENDIMENTO AO PACIENTE - NAPAC LAUDOS MÉDICOS - LM POP NAPAC LM 010 REALIZAÇÃO DE BULLZIP

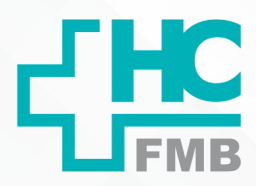

POP NAPAC LM 010 - PÁG.: 4/4

EMISSÃO: 03

03/03/2021 REVI

REVISÃO N°

### 8. TERMO DE AUTORIZAÇÃO DE DIVULGAÇÃO E APROVAÇÃO DE DOCUMENTO

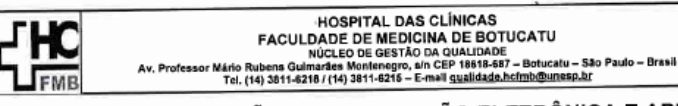

Q

:

TERMO DE AUTORIZAÇÃO DE DIVULGAÇÃO ELETRÔNICA E APROVAÇÃO DE DOCUMENTO

| 1. IDENTIFICAÇÃ                                                                 | O DO DOCUMENTO                                                                                                    |  |  |  |  |  |  |
|---------------------------------------------------------------------------------|----------------------------------------------------------------------------------------------------|--|--|--|--|--|--|
| 1.1.Título: NAPAG                                                               | C LM 010 – REALIZAÇÃO DE BULLZIP                                                                                                    |  |  |  |  |  |  |
| 1.2. Área Responsável: NÚCLEO DE ATENDIMENTO AO PACIENTE                        |                                                                                                    |  |  |  |  |  |  |
| 1.3. Data da Elabo                                                              | oração: <u>03/03/2021</u> Total de páginas: <u>04</u>                                                                                                    |  |  |  |  |  |  |
| 1.4. Autorização<br>de dados (nome<br>documento:<br>Eu, como autor e/<br>mesmo: | de Divulgação Eletrônica do Documento e Consentimento de Exposição<br>e completo e número de registro profissional) durante a vigência do<br>ou revisor do documento citado, aprovo e autorizo a divulgação eletrônica do |  |  |  |  |  |  |
|                                                                                 | Nome: Luana Bassetto Martin                                                                                                    |  |  |  |  |  |  |
| Função: Diretora I<br>Setor: Núcleo de Atendimento ao Paciente                  |                                                                                                    |  |  |  |  |  |  |
|                                                                                 |                                                                                                    |  |  |  |  |  |  |
| 2. DECLARAÇÃO<br>EXPOSIÇÃO DO<br>DOCUMENTO):                                    | D DE CIÊNCIA, APROVAÇÃO DE DOCUMENTO E CONSENTIMENTO DE<br>D NOME COMPLETO (DURANTE O PERÍODO DE VIGÊNCIA DO                                                                                                    |  |  |  |  |  |  |
| Declaro que esto<br>DE BULLZIP.<br>Também autorizo                              | a exposição do meu nome completo.                                                                                                    |  |  |  |  |  |  |
| ALC: NOTE IN                                                                    | Assinatura:                                                                                                    |  |  |  |  |  |  |
| Data Calles                                                                     | Gerente NIR: Janaína Cristina Celestino Santos                                                                                                    |  |  |  |  |  |  |

|                                           |              |         |    | -         |         |        |       | Bennesitte  | Aprovação Superintendência e Chefe de Gabinete do HC: Prof. Adj. |
|-------------------------------------------|--------------|---------|----|-----------|---------|--------|-------|-------------|------------------------------------------------------------------|
| Elaboração:<br>Enf <sup>a</sup> Cristiane | EnP<br>R. Fe | Juliana | s. | Oliveira, | Tatiane | Biazon | Rossi | Benvenutto, | André Luis Balbi e Prof. Dr. José Carlos Trindade Filho.         |

Aprovação da Gerente de Relacionamento e Internação do HCFMB: Janaína Cristina Celestino Santos